貸出延長方法

1. 下記2通りのうち、いずれかの方法で「マイライブラリ」にログインする

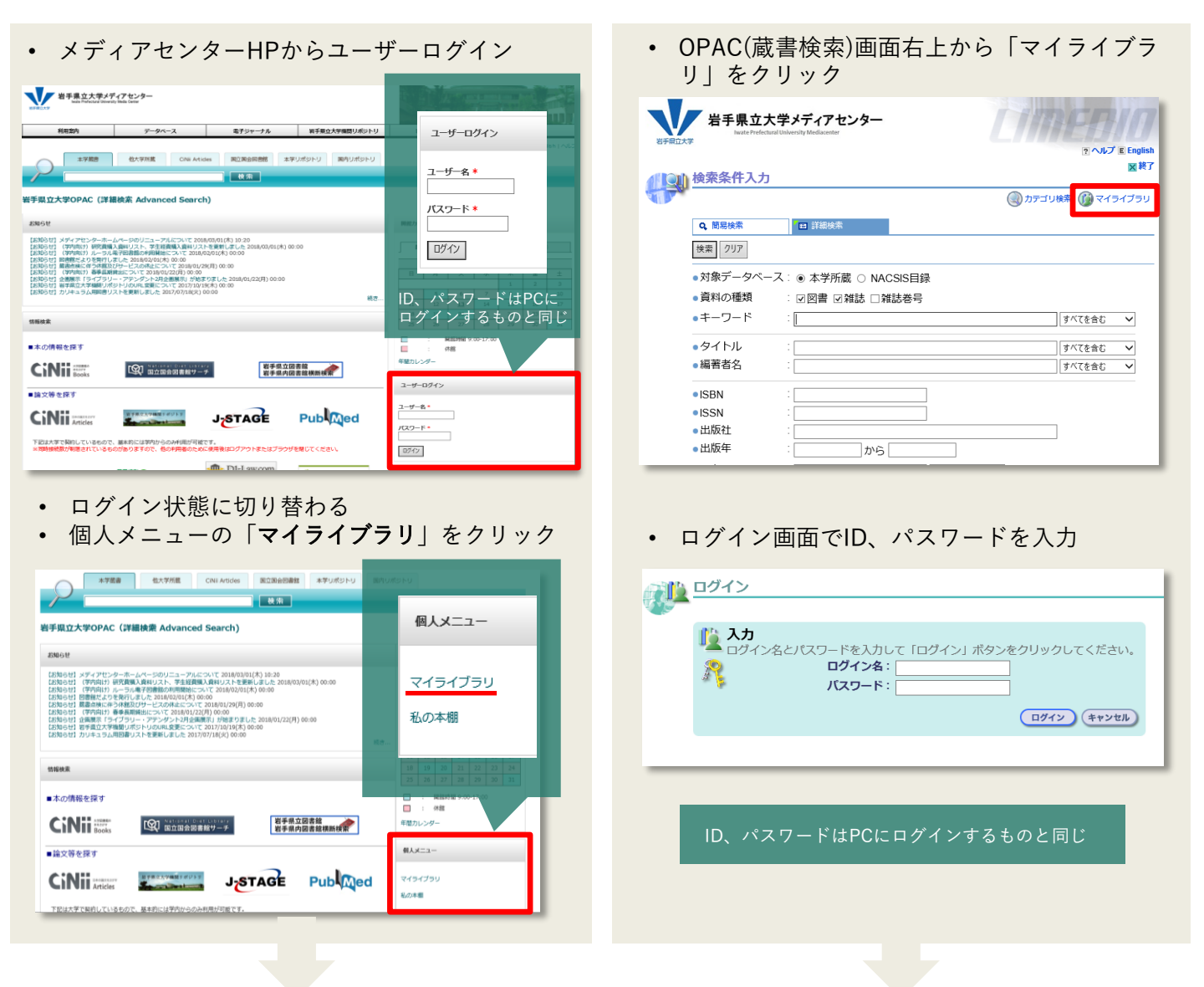

2. マイライブラリトップページ「借用中の資料」の「▶▶▶**詳細を見る**」をクリックする

|   | <b>マイ</b> | ライブラリ                                                                       |                    |
|---|-----------|-----------------------------------------------------------------------------|--------------------|
|   |           |                                                                             |                    |
| 1 | Ē.        | お知らせ                                                                        |                    |
|   |           | 各人へのお知らせはありません。                                                             |                    |
| ( |           | 入手待ちの資料                                                                     |                    |
|   | a         | <ul> <li>予約した資料が1件あります(予約中:1件)。</li> <li>他機関に複写を依頼している資料が1件あります。</li> </ul> | 詳細を見る<br>*** 詳細を見る |
|   | 3         | 借用中の資料                                                                      |                    |
|   |           | ■ 5件の資料を借りています。 *** 詳細を見る                                                   |                    |

3. 延長する資料のチェックボックスにチェックを入れ、「貸出期間の延長」をクリック

| 旧りている真朴一見     マイライブラリ > 借りている資料→覧                                                                                                    | <b>(</b> ) 検索 | () カテゴリ検索                                                                                                    |
|----------------------------------------------------------------------------------------------------|---------------|----------------------------------------------------------------------------------------------------|
| 资料件数:1件                                                                                                    |               |                                                                                                    |
| <ul> <li>         登出期間の延長     </li> <li>         図解PubMedの使い方:インターネットで医学文献を探す,改訂第4版.         岩下愛,山下ユミ共著.日本医学図書館協会/紀伊國屋書店(発売),2010.,         104167101,貸出中です。延長回数:0回         2011/05/16までに返却してください。     </li> <li>         貸出期間の延長     </li> </ul> | 資料ID:         |                                                                                                    |
|                                                                                                    |               | <u>ক</u> ≪∺ ジトッ                                                                                                    |
|                                                                                                    |               |                                                                                                    |
| マイライブラリ > 借りている姿科一覧                                                                                                    | (             | () カテゴリ検索                                                                                                    |
| マイライブラリ > 借りている姿料一覧                                                                                                    | (秋東)     (秋東) | ()     ()     カテゴリ     快     ダ     カテゴリ     マ     ・     ・     ・     ・     ・     ・     ・     ・     ・     ・     ・     ・     ・     ・     ・     ・     ・     ・     ・     ・     ・     ・     ・     ・     ・     ・     ・     ・     ・     ・     ・     ・     ・     ・     ・     ・     ・     ・     ・     ・     ・     ・     ・     ・     ・     ・     ・     ・     ・     ・     ・     ・     ・     ・     ・     ・     ・     ・     ・     ・     ・     ・     ・     ・     ・     ・     ・     ・     ・     ・     ・     ・     ・     ・     ・     ・     ・     ・     ・     ・     ・     ・     ・     ・     ・     ・     ・     ・     ・     ・     ・     ・     ・     ・     ・     ・     ・     ・     ・     ・     ・     ・     ・      ・      ・     ・      ・      ・      ・      ・      ・      ・      ・      ・      ・      ・      ・      ・      ・      ・      ・      ・      ・      ・      ・      ・      ・      ・      ・      ・      ・      ・      ・      ・      ・      ・      ・      ・      ・      ・      ・      ・      ・      ・      ・      ・      ・      ・      ・      ・      ・      ・      ・      ・      ・      ・      ・      ・      ・      ・      ・      ・      ・      ・      ・      ・      ・      ・      ・      ・      ・      ・      ・      ・      ・      ・      ・      ・      ・      ・      ・      ・      ・      ・      ・      ・      ・      ・      ・      ・      ・      ・      ・      ・      ・       ・       ・       ・        ・         ・ |
| マイライブラリ > 借りている資料一覧<br>ご注意                                                                                                    | (換束)          | ())) b र ม । । । । । । । । । । । । । । । । । ।                                                                                                    |

## 利用が終わったら必ずログアウトしてください

| Imenin                                                              |
|---------------------------------------------------------------------|
| <b>ミヘルプ E English</b><br><b>まうこそ、 kendai さん <mark>スログアウト</mark></b> |
| 🕢 検索 🔍 カテゴリ検索                                                       |
|                                                                     |

画面右上の「ログアウト」ボタンより ログアウトしてください。

マイライブラリには、この他にも便利な機能があります。

- 利用状況の照会
- 図書の予約
- 他機関からの文献複写や図書(現物)の取寄せ
- マイフォルダ
- 学外からのデータベースEBSCOhostの利用 など

詳細は、それぞれの操作方法マニュアルをご覧ください

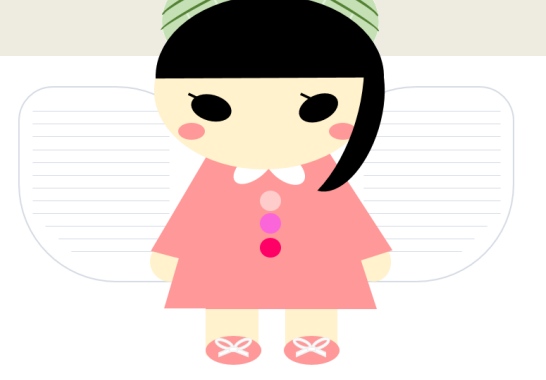